## Çocuğunuzun sınıf öğretmeninden nasıl randevu alabilirsiniz?

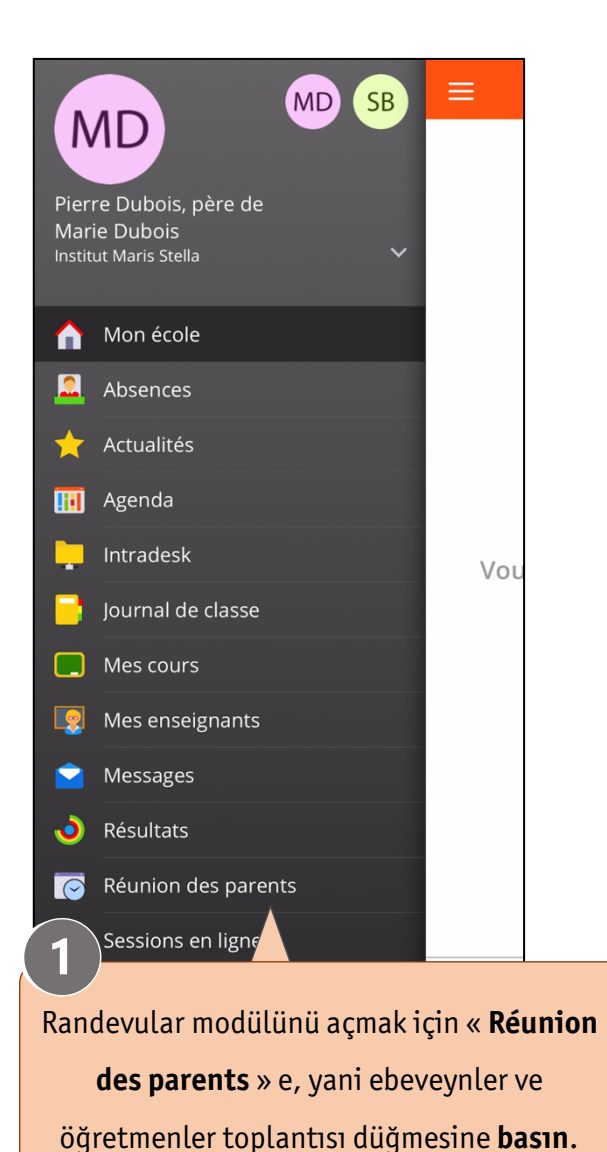

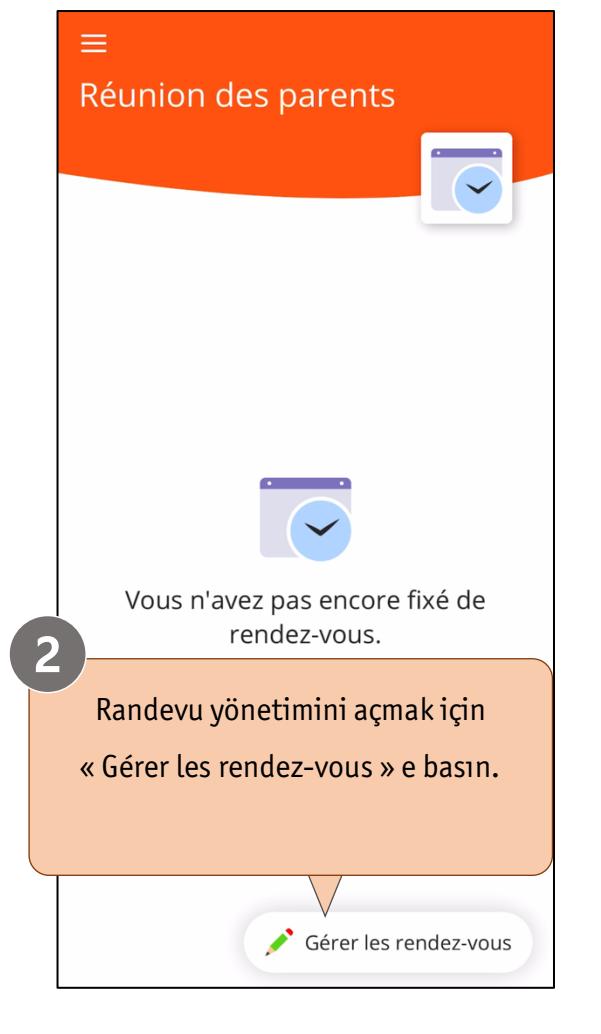

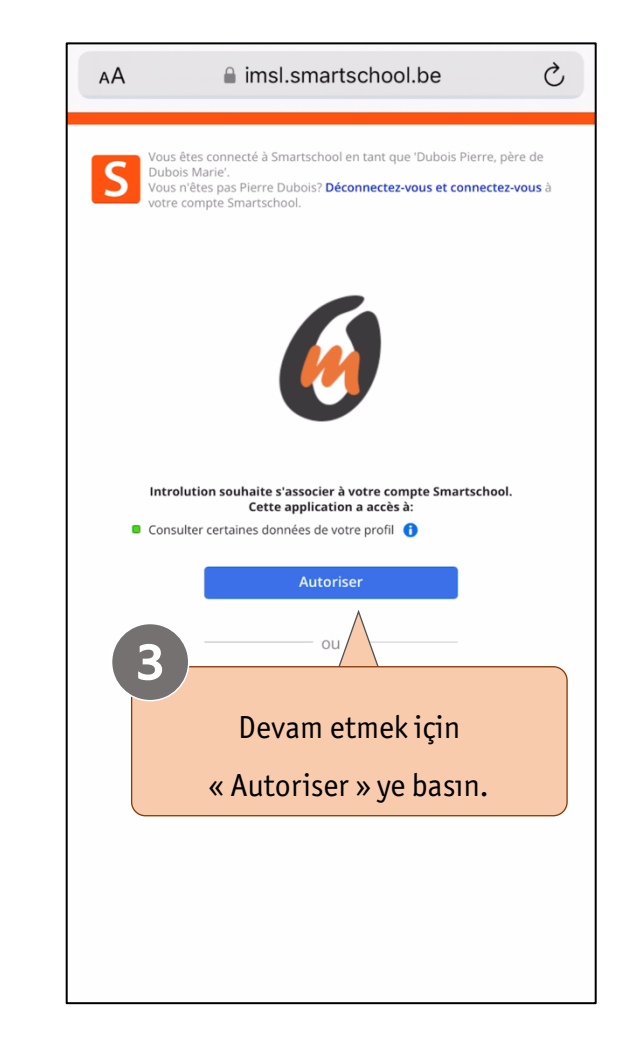

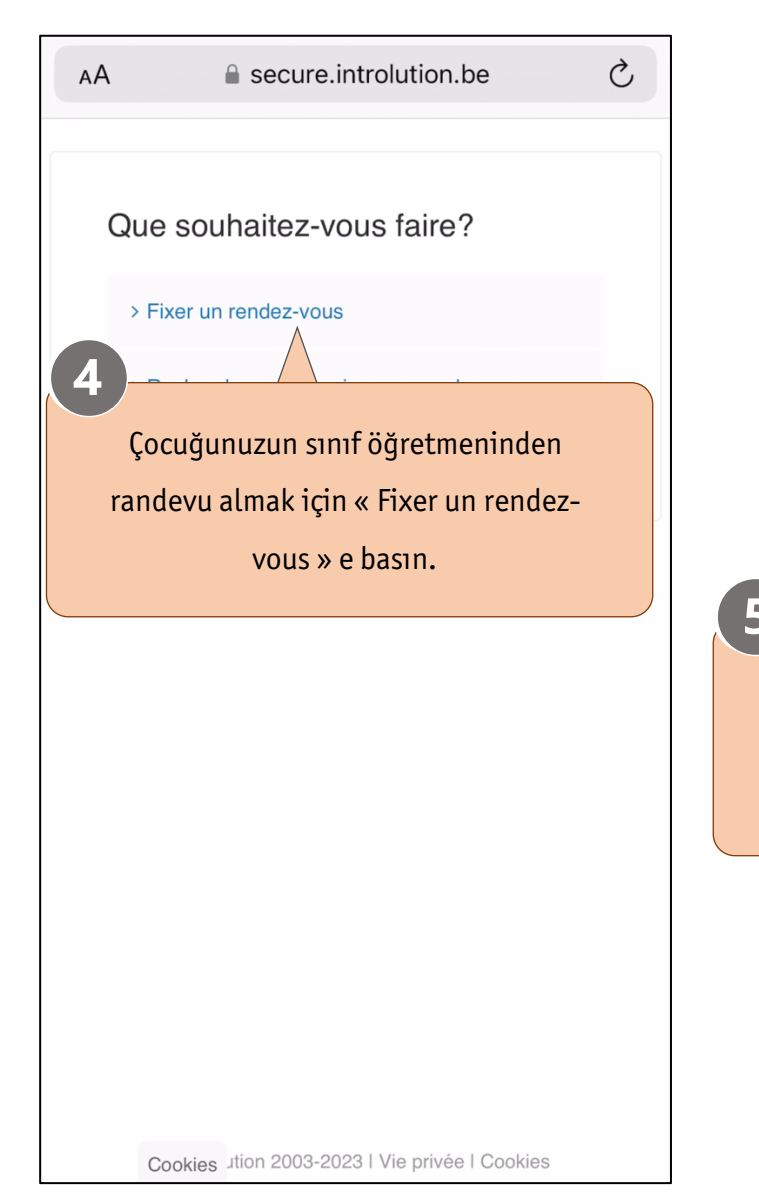

| AA ascure.introlution.be                                                                                 | ÀA ♣ secure.introlution.be                                                                               |
|----------------------------------------------------------------------------------------------------|----------------------------------------------------------------------------------------------------|
| Sélectionnez la date de la réunion<br>des parents, pour laquelle vous<br>souhaitez un rendez-vous:       | Veuillez sélectionner un ens<br>pour le rendez-vous:<br>>TITULAIRE DE CLASSE, Titulaire de               |
| <ul> <li>Je ne serai pas présent à la réunion des parents<br/>à la date mentionnée ci-dessus.</li> </ul> | 0k                                                                                                    |
| Poursuivre                                                                                               | Smartschool otomatik olarak r<br>alabileceğiniz öğretmenin a<br>önerecektir. Devam etmek için O<br>basın |
| Smartschool size en yakın randevu                                                                        |                                                                                                    |
| gununu onerecektir. Devam etmek için<br>"Poursuivre "e basın.                                            |                                                                                                    |
|                                                                                                    |                                                                                                    |
|                                                                                                    |                                                                                                    |
| Cookies Jtion 2003-2023   Vie privée   Cookies                                                           | Cookies Jtion 2003-2023   Vie privée   Co                                                                |

enseignant aire de class: 🗢 rak randevu nin adını çin OK tuşuna

Ç

vée I Cookies

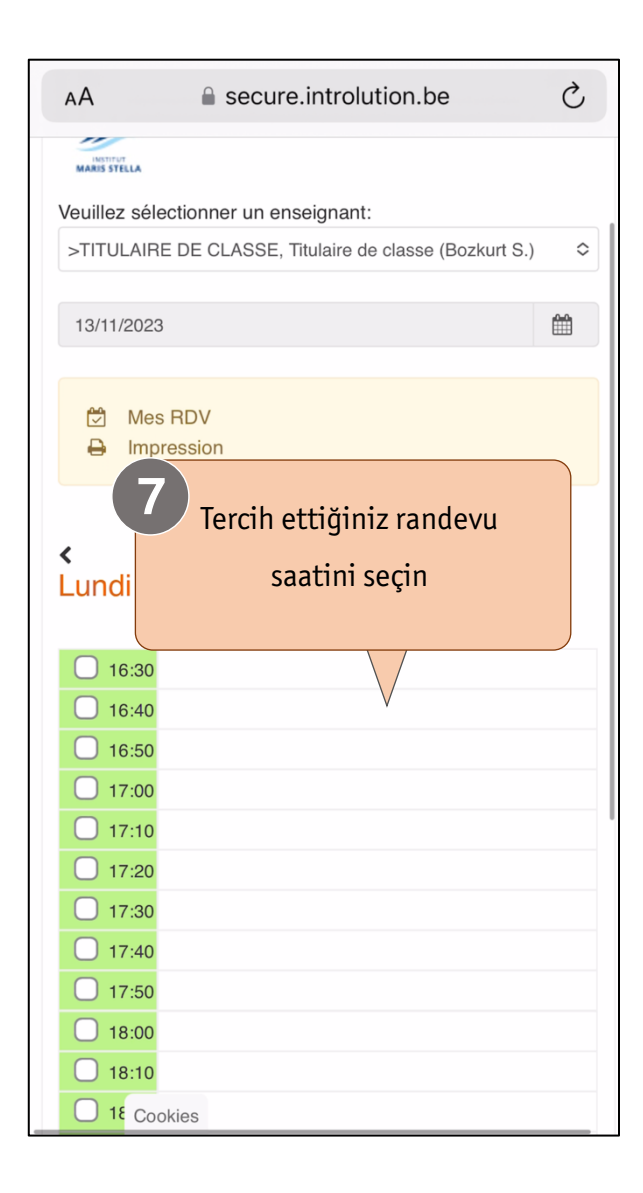

| AA                                                     | secure.introlution.be                                                                                                    | Ċ  |
|--------------------------------------------------------|----------------------------------------------------------------------------------------------------|----|
| Souhait<br><mark>noveml</mark><br>l'enseig<br>classe ( | ez-vous fixer un rendez-vous le <b>lundi 13</b><br>bre 2023 à 16:50 avec<br>nant >TITULAIRE DE CLASSE, Titulaire d<br>Bozkurt S.)? | de |
| Veuillez<br>supplén                                    | détailler éventuellement des remarques<br>nentaires:                                                                               |    |
| Souhait<br>(Coût: C<br>(Voir le                        | ez-vous recevoir un rappel par SMS?<br>9,50 euro/SMS)<br>shortcode)                                                                |    |
| 0.50 € /<br>○ 0                                        | SMS verst/ontv<br>ui O Non                                                                                                    |    |
| Conf                                                   | irmer Annuler                                                                                                    |    |
| eçiminizi ol                                           | naylamak için                                                                                                    |    |

| АА              | secure.introlution.be                       | Ç  |
|-----------------|---------------------------------------------|----|
| Marie Dubois    | (Père)                                      |    |
|                 |                                             |    |
| MARIS STELLA    |                                             |    |
| Veuillez sélect | tionner un enseignant:                      |    |
| >TITULAIRE I    | DE CLASSE, Titulaire de classe (Bozkurt S.) | \$ |
|                 |                                             |    |
| 13/11/2023      |                                             |    |
| Tabr            | iller Bandouu                               |    |
| lebr            | ikler. Randevu                              |    |
| on              | aylanmıştır.                                |    |
| 16:40           |                                             |    |
| ✓ 16:50 Ma      | arie Dubois (Père)                          |    |
| 17:00           |                                             |    |
| 17:10           |                                             |    |
| 17:20           |                                             |    |
| 17.00           |                                             |    |
| 17:30           |                                             |    |